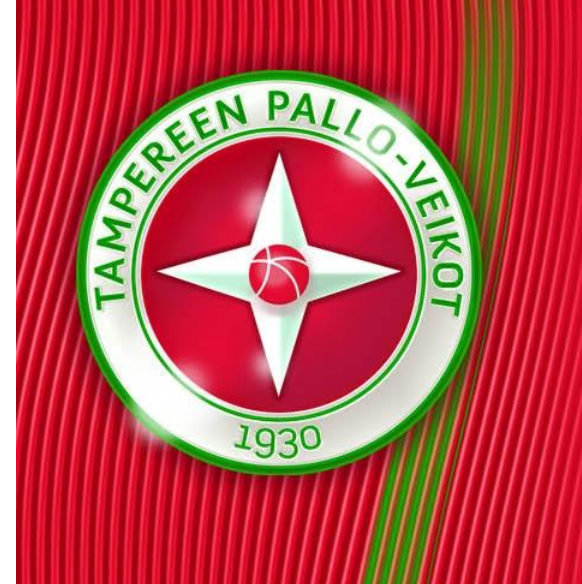

#### Jopoxin vuorojenjako-moduli – joukkueen ohje

#### Jaakko "Uffe" Sundquist

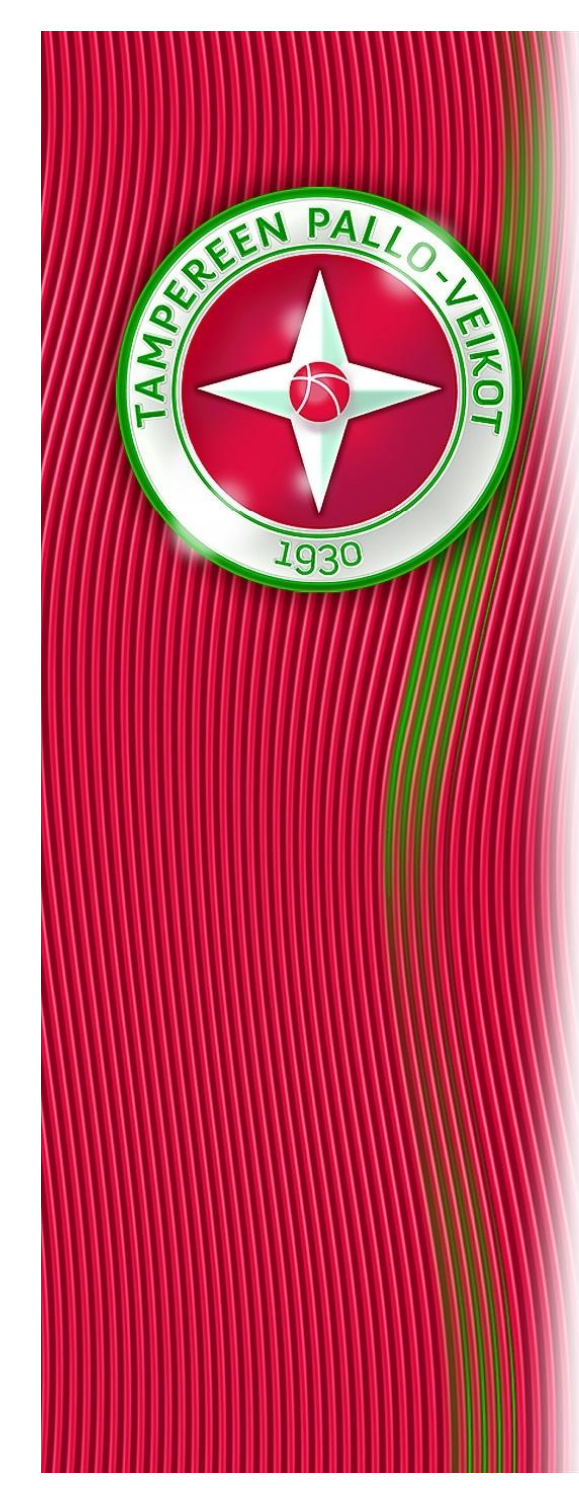

# Vuorot vs. kalenterimerkinnät

- Jopoxissa jaetut vuorot eivät ole sama asia, kuin joukkueen kalenterimerkintä.
- Jaettu vuoro (kuitattu tai kuittaamaton) on järjestelmässä olemassa, vaikka sille ei olisi joukkueen kalenterissa merkintää.
- Vastaavasti kalenteriin voi tietysti (vanhaan tapaan) merkitä harjoituksen tai ottelun ilman, että sille on Jopoxissa jaettu vuoroa.
- Vuoroa kuitatessa voi kuitenkin samalla luoda harjoituksen/ottelun kalenteriin jäljempänä esitetyn ohjeen mukaan.
- Peruttu vuoro ei myöskään poista kalenterimerkinttää, vaan harjoituksen / ottelun poisto on aina joukkueen vastuulla!

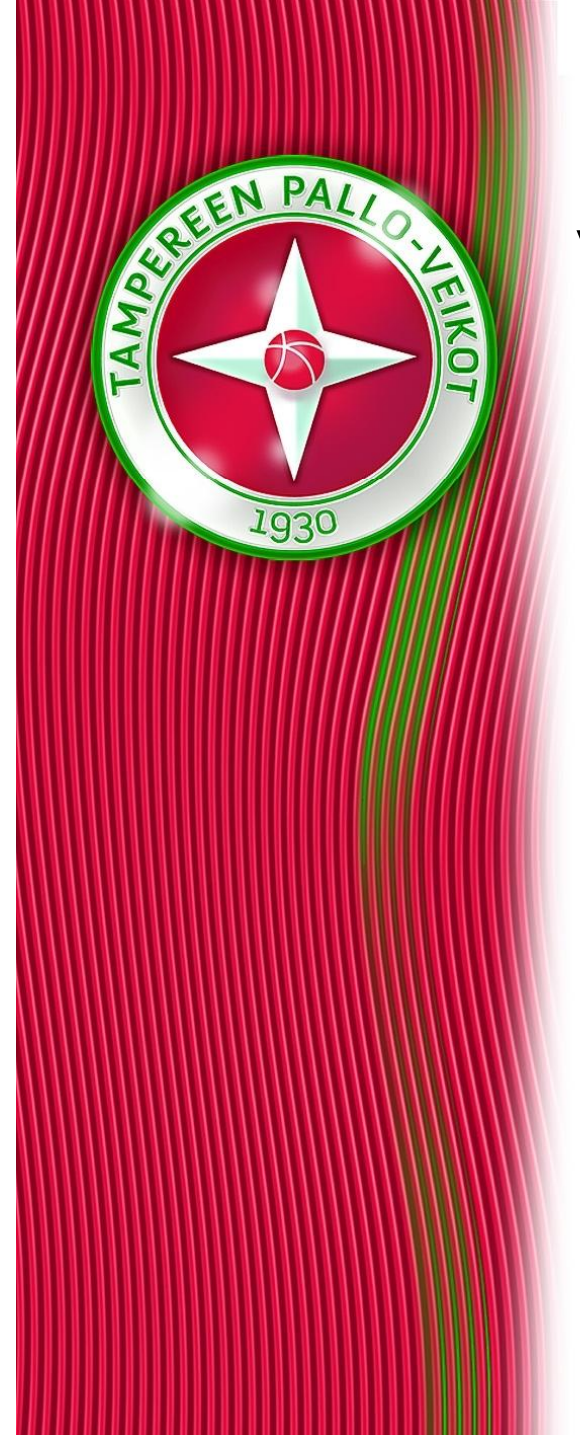

## Mistä pääsen vuorojenjakoon?

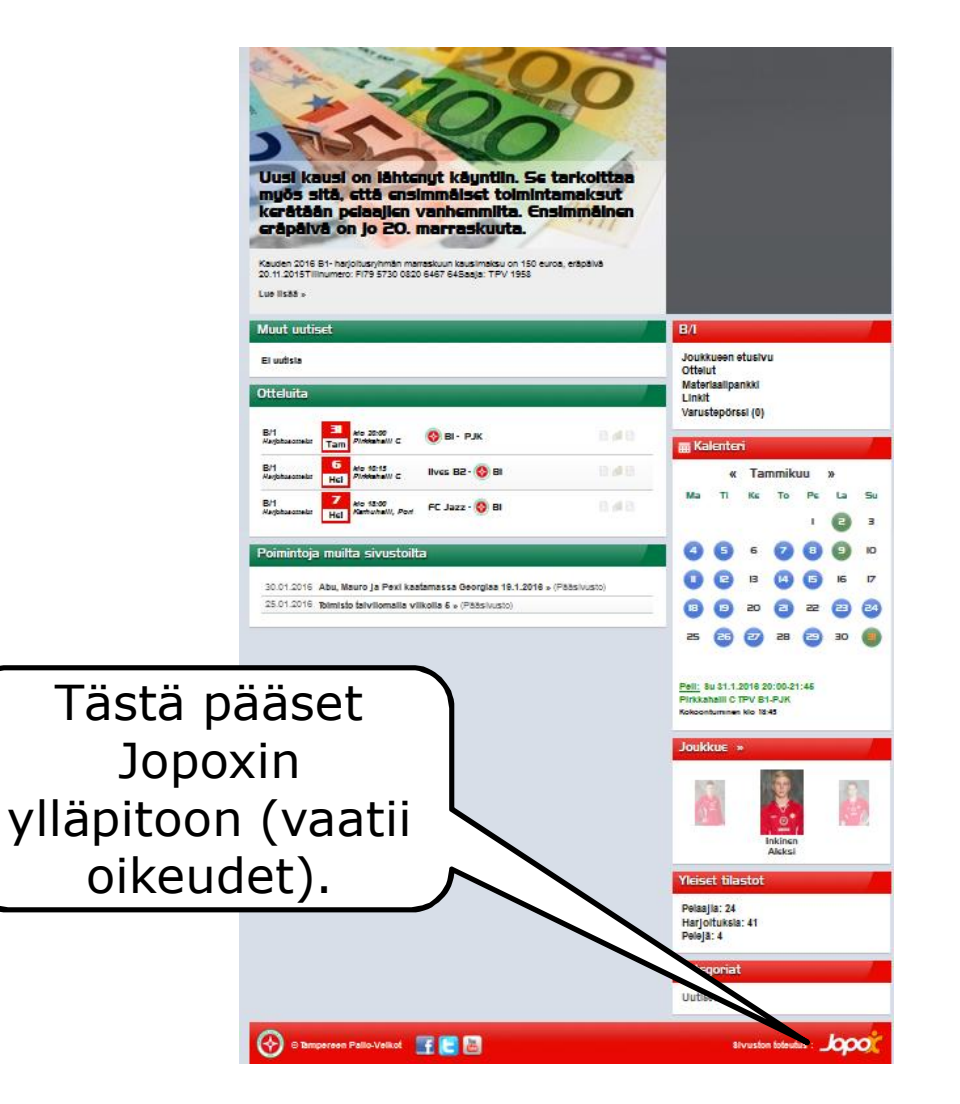

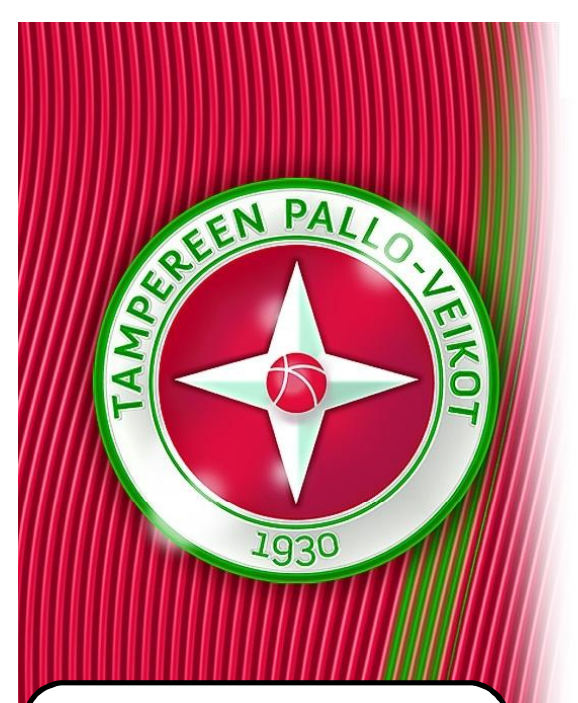

Tästä pääset joukkueen vuorovarauksiin.

## Mistä pääsen vuorojenjakoon?

| 📩 Kalente                                                                 | Kalenteri »          |                                  |                                          | 📝 Sivusisältö »           |                                                                                                    |              |                                        | Jooot Tukikeskus »                                                                      |                                                                                                    |  |  |  |  |
|---------------------------------------------------------------------------|----------------------|----------------------------------|------------------------------------------|---------------------------|----------------------------------------------------------------------------------------------------|--------------|----------------------------------------|-----------------------------------------------------------------------------------------|----------------------------------------------------------------------------------------------------|--|--|--|--|
| 3/1                                                                       |                      | Tulevat                          | Pid                                      | letyt                     | l l                                                                                                    |              |                                        | 26.1.2016 Videoihin lisätty päivitetty opa<br>Pukukonin käyttöä varton urboilijoillo ja |                                                                                                    |  |  |  |  |
| larjoitukset »                                                            |                      | 12                               | 4                                        | 41                        | Pääuutiset »                                                                                                    |              |                                        | 1                                                                                       | vanhemmille! »                                                                                                    |  |  |  |  |
| Ottelut »                                                                 |                      | 10                               |                                          | 4                         | Otteluennakot »                                                                                                    |              |                                        | (                                                                                       |                                                                                                    |  |  |  |  |
| Tapahtumat »         0         3           Yhteensä         22         48 |                      | Otteluraportit »                 |                                          |                           |                                                                                                    | Tästä pääset |                                        |                                                                                         |                                                                                                    |  |  |  |  |
|                                                                           |                      | 48                               | Tiedotteet »                             |                           |                                                                                                    |              | ioukkueen                              |                                                                                         |                                                                                                    |  |  |  |  |
| Harjoitukset<br>-Ei pelaajia                                              |                      | Ottelut<br>-Ei pelaajia          |                                          |                           | Irtolinkit »                                                                                                    |              |                                        |                                                                                         | JOUKKUEEII                                                                                                    |  |  |  |  |
| 0 Ottelut<br>-Ei tilastoja                                                |                      | Ott<br>-Ei                       | tulosta                                  |                           | Yhteensä                                                                                                    |              |                                        |                                                                                         | vuorovarauksiin.                                                                                                    |  |  |  |  |
| 📌 Henkilö                                                                 | t »                  |                                  |                                          |                           | 숨 Pukukoppi                                                                                                    | »            |                                        |                                                                                         | Asetukset »                                                                                                    |  |  |  |  |
| B/1                                                                       | 1                    | ħ                                | 14                                       | Ŕ                         |                                                                                                    | $\bowtie$    | $\bowtie$                              | $\bowtie$                                                                               | Voimassa ole ston                                                                                                    |  |  |  |  |
| Henkilöt »                                                                | 8                    | 26                               | 33                                       | 2                         | Pelaajat                                                                                                    | 1            | 1                                      | 24                                                                                      | asetu                                                                                                    |  |  |  |  |
|                                                                           |                      |                                  |                                          |                           | Contract of the second second s | 155          | 16235                                  | 2                                                                                       |                                                                                                    |  |  |  |  |
| Sähköposti                                                                | 7                    | 21                               | 28                                       | 2                         | Toimihenkilöt                                                                                                    | 5            | 0                                      | 5                                                                                       | 7 Ottelut näkyvillä raskirja                                                                                                    |  |  |  |  |
| Sähköposti<br>Puhelin                                                     | 7<br>8               | 21<br>24                         | 28<br>30                                 | 2                         | Toimihenkilöt<br>Vanhemmat                                                                                                    | 5            | 0                                      | 27                                                                                      | 7 Ottelut näkyvillä                                                                                                    |  |  |  |  |
| Sähköposti<br>Puhelin<br>Henkilökuva                                      | 7<br>8<br>4          | 21<br>24<br>24                   | 28<br>30<br>-                            | 2 2 2                     | Toimihenkilöt<br>Vanhemmat<br>Yhteensä                                                                                                    | 5<br>6<br>12 | 0                                      | 5<br>27<br>56                                                                           | 7 Ottelut näkyvillä askirja                                                                                                    |  |  |  |  |
| Sähköposti<br>Puhelin<br>Henkilökuva<br>Joukkuekuva                       | 7<br>8<br>4          | 21<br>24<br>24<br>• Jou          | 28<br>30<br>-<br>Ikkuekuva               | 2<br>2<br>2<br>aus        | Vanhemmat<br>Yhteensä<br>Osallistuminen                                                                                                    | 5<br>6<br>12 | 0<br>0<br>1<br>Vanhemma                | 5<br>27<br>56                                                                           | 7 Ottelut näkyvillä<br>Tilinumero                                                                                                    |  |  |  |  |
| Sähköposti<br>Puhelin<br>Henkilökuva<br>Joukkuekuva<br>Vleiset tilastot   | 7 8 4                | 21<br>24<br>24<br>Jou<br>Pel     | 28<br>30<br>-<br>Ikkuekuva<br>aajatilast | 2<br>2<br>2<br>aus<br>tot | Vanhemmat<br>Yhteensä<br>Osallistuminen<br>Näytä kommentit                                                                                                    | 5<br>6<br>12 | 0<br>0<br>1<br>Vanhemma<br>Viikkoyht.v | 5<br>27<br>56<br>at                                                                     | 7     Ottelut näkyvillä     askirja       Image: Tilinumero     Image: Tilinumero       Image: Tilinumero     Image: Tilinumero       Image: Tilinumero |  |  |  |  |
| Sähköposti<br>Puhelin<br>Henkilökuva<br>Joukkuekuva<br>Yleiset tilastot   | 7<br>8<br>4<br>€€t » | 21<br>24<br>24<br>0 Jou<br>0 Pel | 28<br>30<br>-<br>Ikkuekuva<br>aajatilast | 2<br>2<br>aus<br>tot      | Toimihenkilöt         Vanhemmat         Yhteensä         Osallistuminen         Näytä kommentit         E         Laskutus »                                                                                                    | 5 6 12       | 0<br>1<br>Vanhemma<br>Viikkoyht.v      | 5<br>27<br>56<br>at                                                                     | 7 Ottelut näkyvillä                                                                                                    |  |  |  |  |

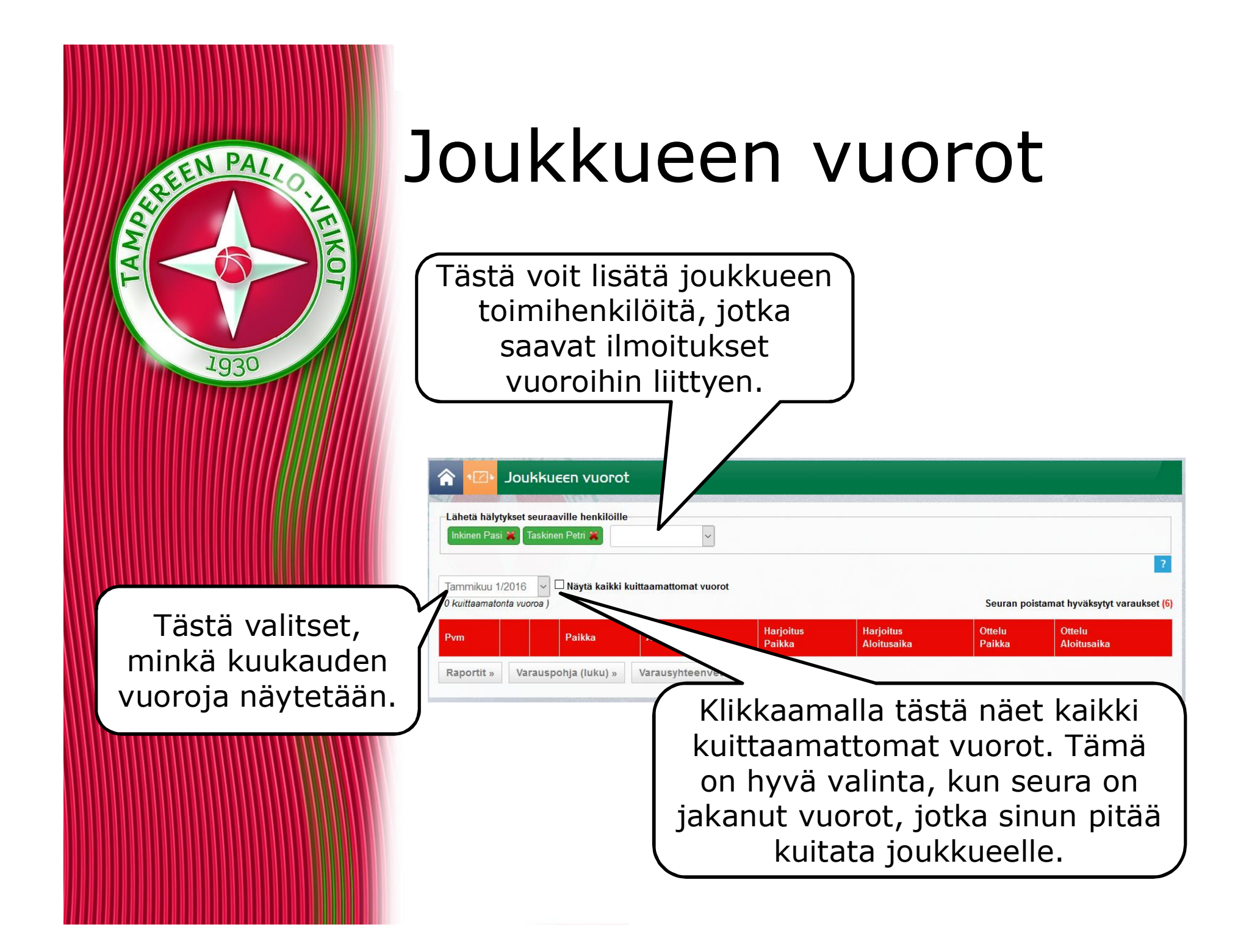

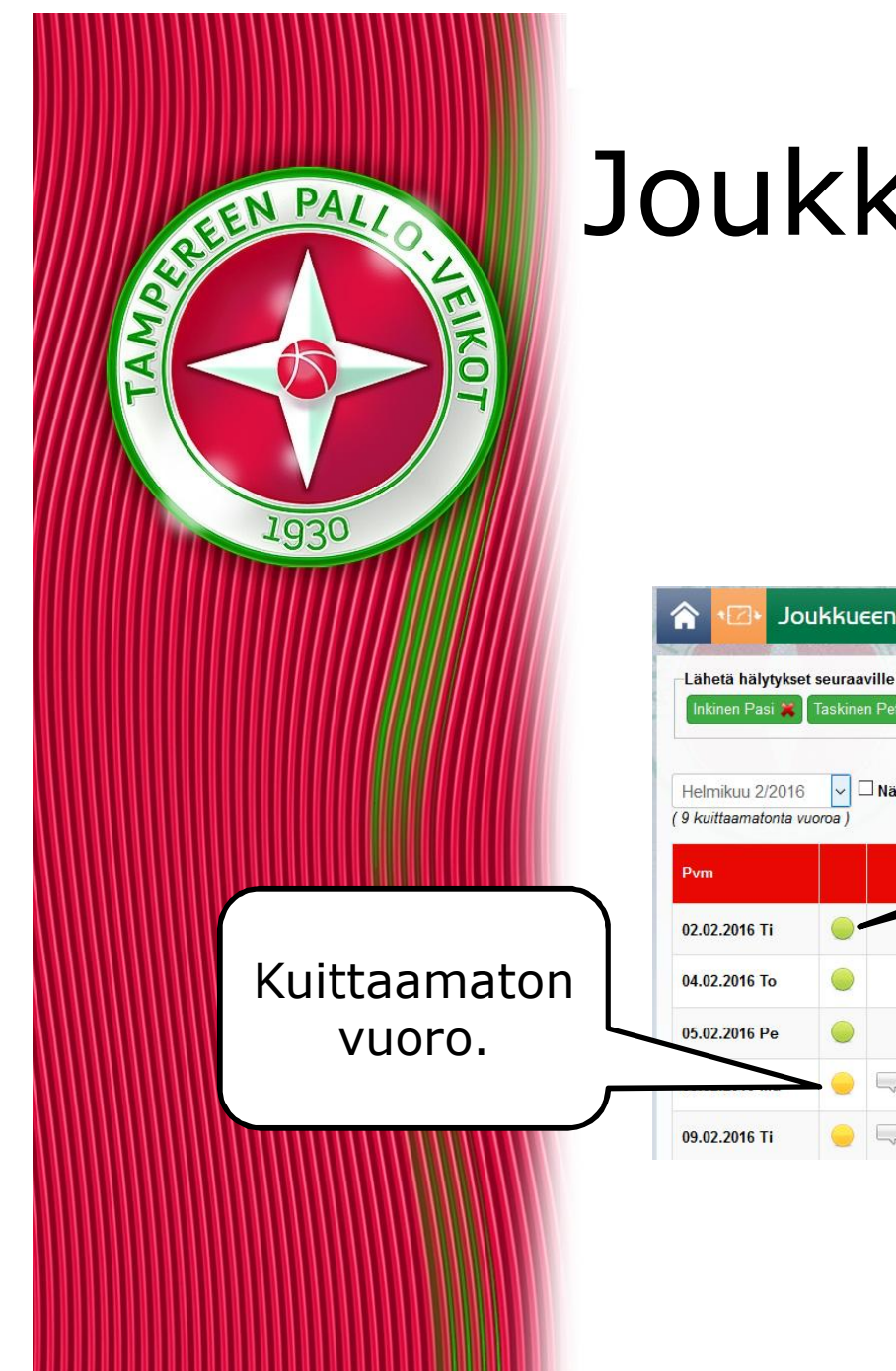

#### Joukkueen vuorot

| Lähetä häl<br>Inkinen Pa<br>Helmikuu 1 | Joukku<br>rtykset seura<br>si 🎽 Taskir<br>2016 💟 | JEEN N<br>aville h<br>nen Petri | enkilöille          | Kuita       | ttu vuo             | an poistamat hyväksytyt varaukse |                  |                       |
|----------------------------------------|--------------------------------------------------|---------------------------------|---------------------|-------------|---------------------|----------------------------------|------------------|-----------------------|
| Pvm                                    |                                                  |                                 | Paikka              | Aloitusaika | Harjoitus<br>Paikka | Harjoitus<br>Aloitusaika         | Ottelu<br>Paikka | Ottelu<br>Aloitusaika |
| 02.02.2016                             | i 🥚                                              |                                 | Jalitsu             | 18:00:00    | Jalitsu 1/2         | 17:45                            |                  |                       |
| 04.02.2016                             | io 🥚                                             |                                 | Pirkkahalli C-pieni | 18:30:00    | Pirkkahalli C-pieni | 18:15                            |                  |                       |
| 05.02.2016                             | e 🥚                                              |                                 | Jalitsu             | 18:00:00    | Jalitsu 1/2         | 17:45                            |                  |                       |
|                                        | <b>&gt;</b>                                      |                                 | Jalitsu             | 21:00:00    | Jalitsu 1/2         | 20:45                            |                  |                       |
| 09.02.2016                             | 1 🥚                                              |                                 | Jalitsu             | 18:00:00    | Jalitsu 1/2         | 17:45                            |                  |                       |

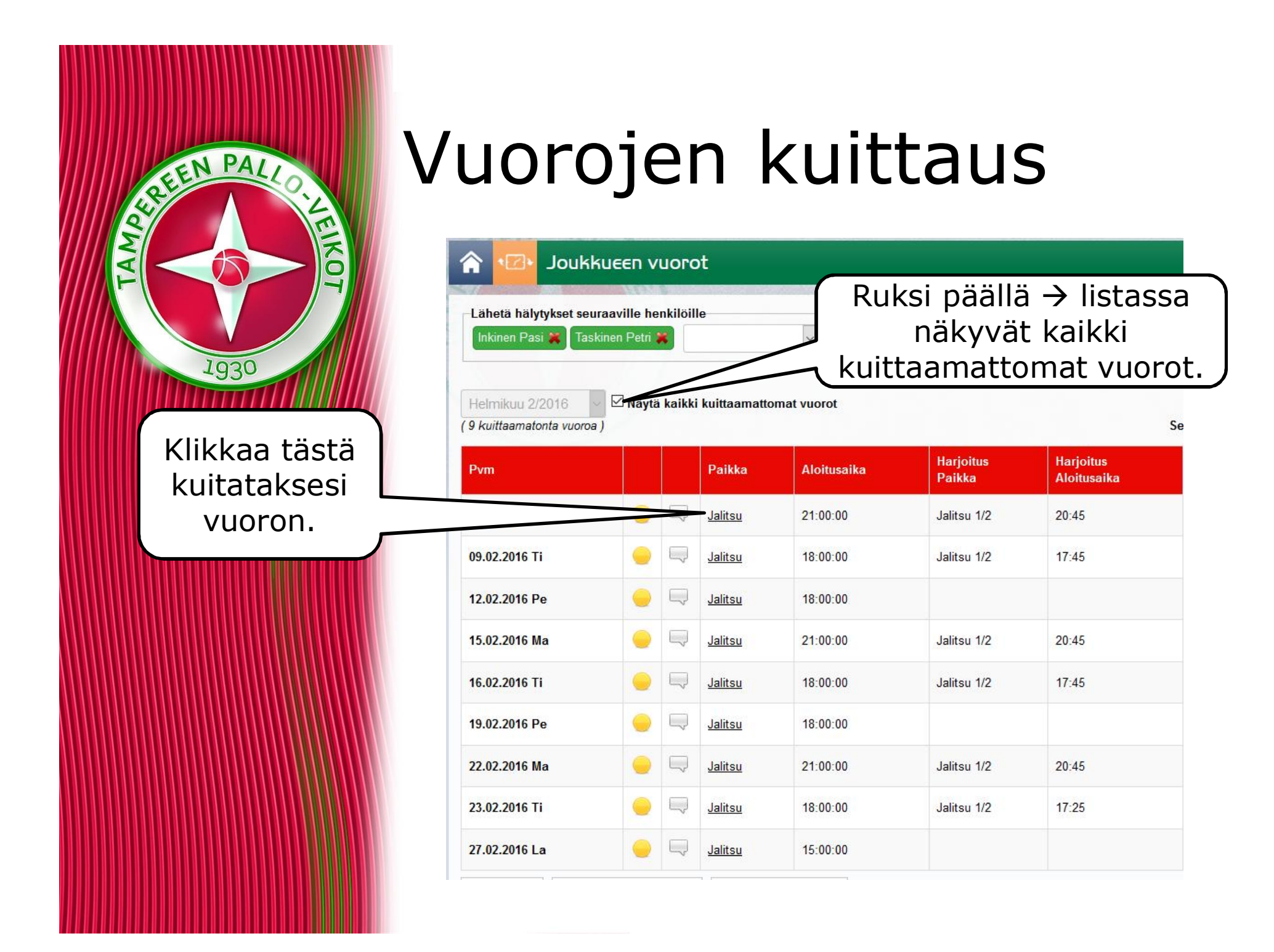

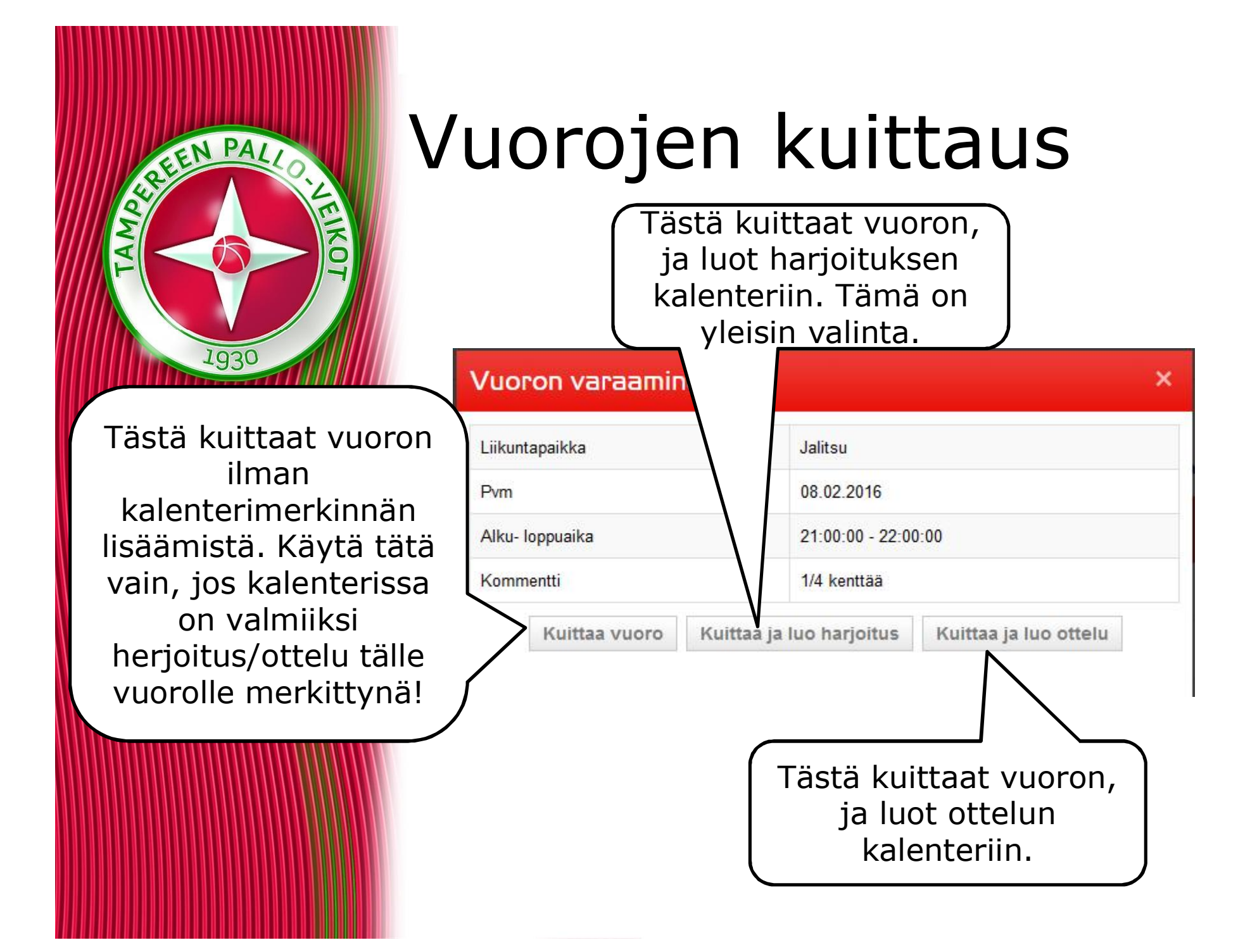

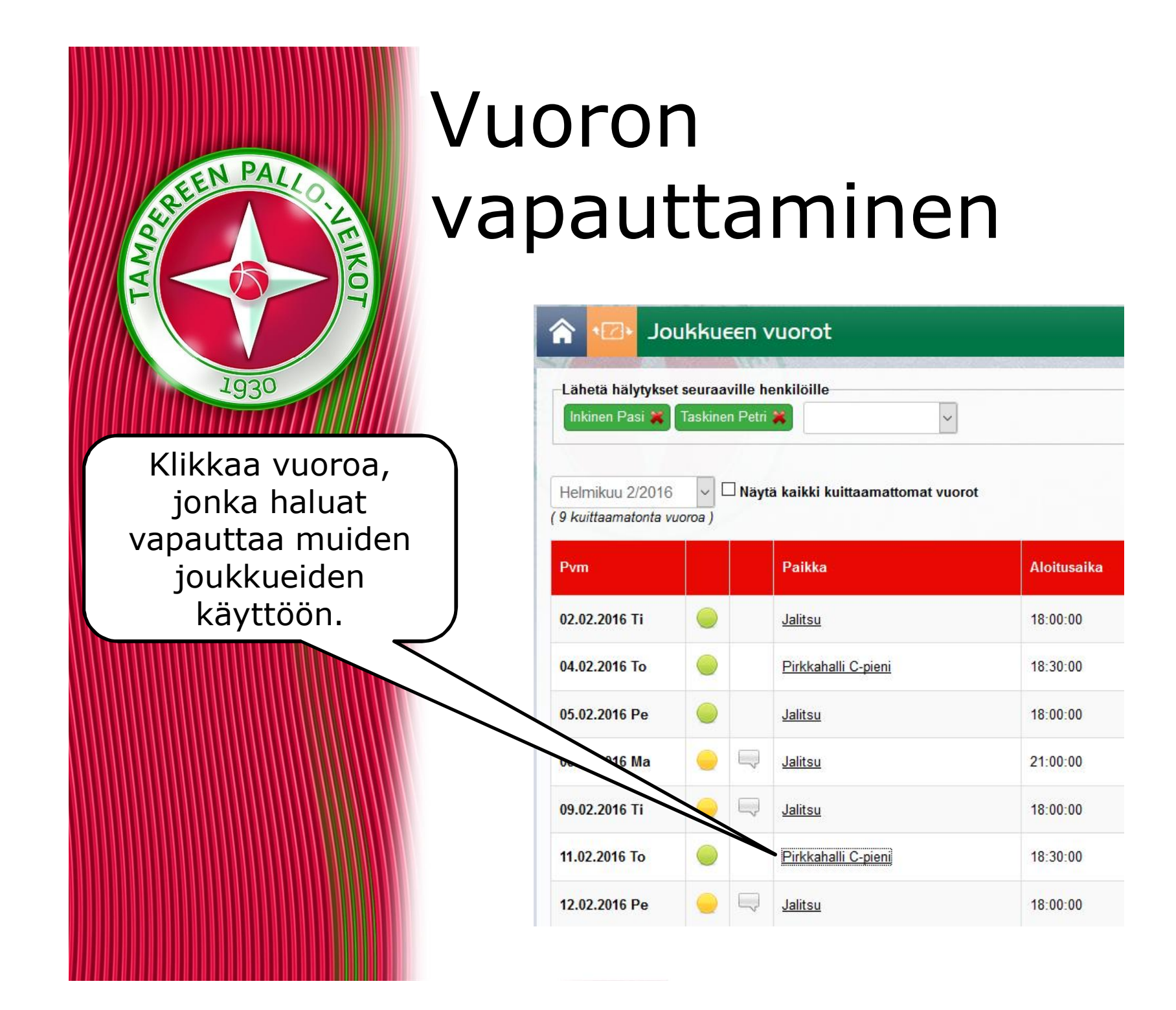

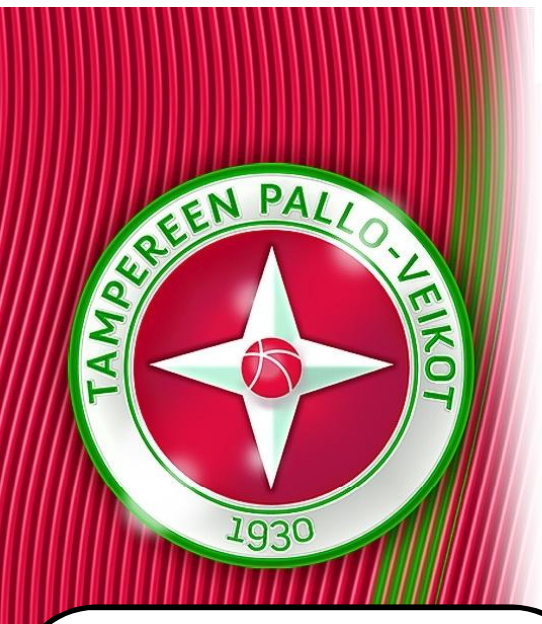

## Vuoron vapauttaminen

Painamalla tästä vuoro vapautuu. Huomaa, että mahdollinen merkintä joukkueen kalenterista ei poistu samalla.

| Liikuntapaikka  | Pirkkahalli C-pieni |  |
|-----------------|---------------------|--|
| Pvm             | 11.02.2016          |  |
| Alku- loppuaika | 18:30:00 - 19:45:00 |  |
| Kommentti       |                     |  |

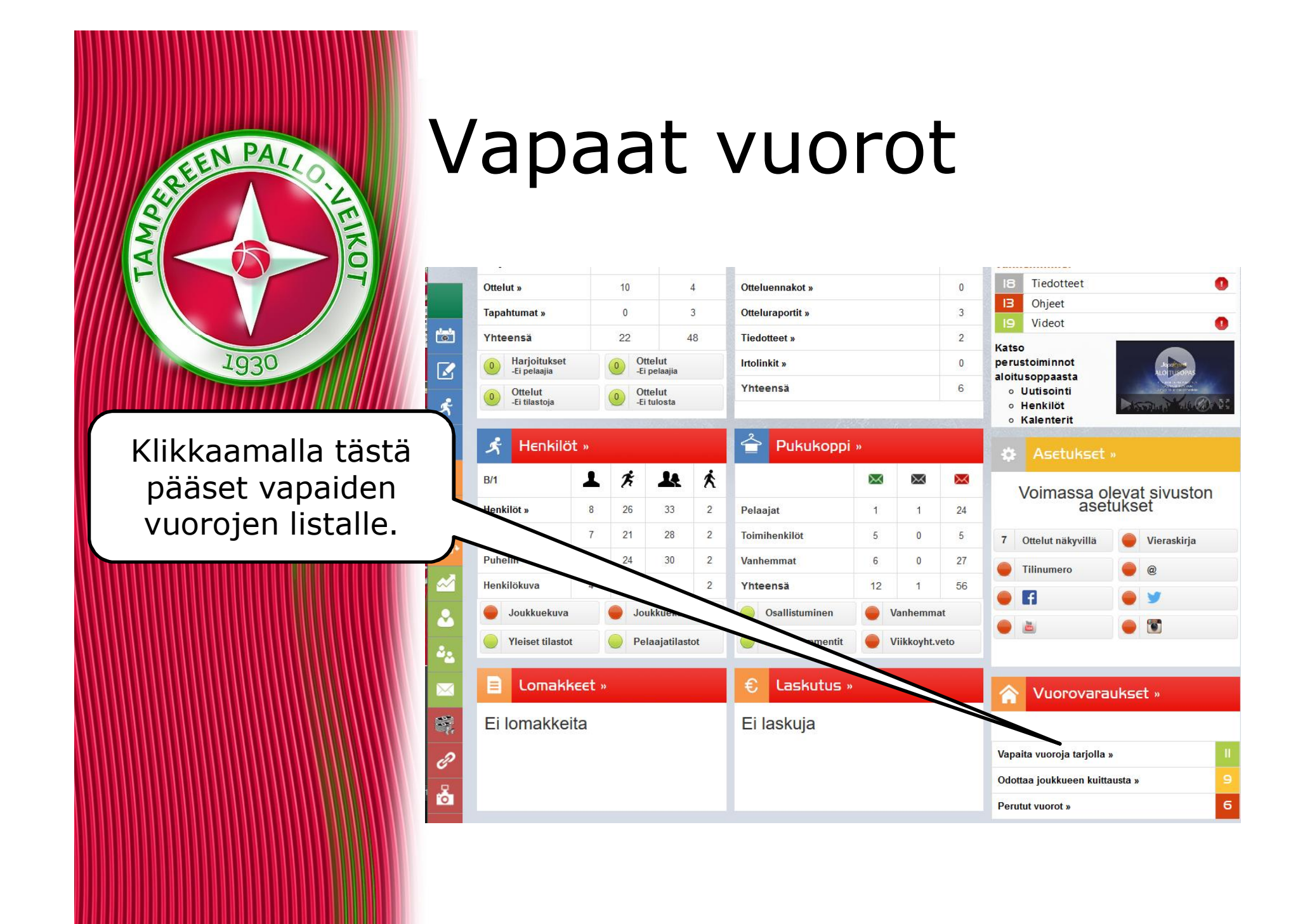

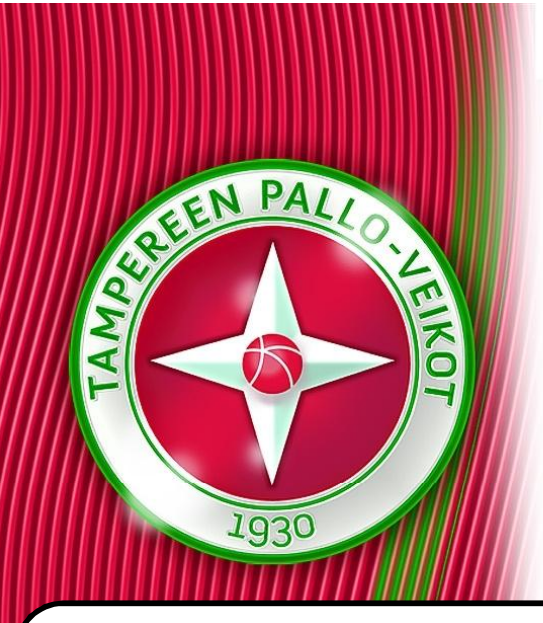

#### Vapaan vuoron varaaminen

Klikkaa "Varaa" sen vapaan vuoron kohdalla, jonka haluat varata.

| Pvm                | Alku- loppuaika   | Paikka                            | Osuus tilasta Joukkue |            | Vapautettu       |                |                 |
|--------------------|-------------------|-----------------------------------|-----------------------|------------|------------------|----------------|-----------------|
| + 28.02.2016       | 08:00:00-09:30:00 | Pirkkahalli C-halli, Peliviikko A | 1/2                   | Pääsivusto | 30.01.2016 18:21 | Varaa »        | <u>Poista »</u> |
| + 28.02.2016       | 08:00:00-09:30:00 | Pirkkahalli C. I., III. D.        |                       | raasivusto | 30.01.2016 18:21 | <u>Varaa »</u> | Poista »        |
|                    |                   | ppmattoKsen sali                  | 1/1                   | Pääsivusto | 31.01.2016 16:43 | Varaa »        | Poista »        |
|                    | 17:00:00-18:30:00 | Olkahisten koulun sali            | 1/1                   | Pääsivusto | 31.01.2016 16:45 | Varaa »        | Poista »        |
| 26.02.2016         | 16:30:00-17:30:00 | Pirkkahalli D1                    | 1/1                   | Pääsivusto | 31.01.2016 16:43 | Varaa »        | Poista »        |
| 25.02.2016         | 17:00:00-18:00:00 | Kauppaoppilaitoksen sali          | 1/1                   | Pääsivusto | 31.01.2016 16:43 | Varaa »        | Poista »        |
| <b>2</b> 5.02.2016 | 18:00:00-19:00:00 | Kauppaoppilaitoksen sali          | 1/1                   | Pääsivusto | 31.01.2016 16:43 | Varaa »        | Poista »        |
| + 24.02.2016       | 18:30:00-20:00:00 | Järvensivun koulun sali           | 1/1                   | Pääsivusto | 31.01.2016 16:44 | Varaa »        | Poista »        |
| + 07.02.2016       | 08:00:00-09:30:00 | Pirkkahalli C-halli, Peliviikko A | 1/2                   | D-Tytöt    | 25.01.2016 06:02 | Varaa »        | Poista »        |
| + 05.02.2016       | 17:00:00-18:30:00 | Olkahisten koulun sali            | 1/1                   | Pääsivusto | 30.01.2016 12:24 | Varaa »        | Poista »        |
| + 03.02.2016       | 18:30:00-20:00:00 | Järvensivun koulun sali           | 1/1                   | Pääsivusto | 30.01.2016 12:24 | Varaa »        | Poista »        |

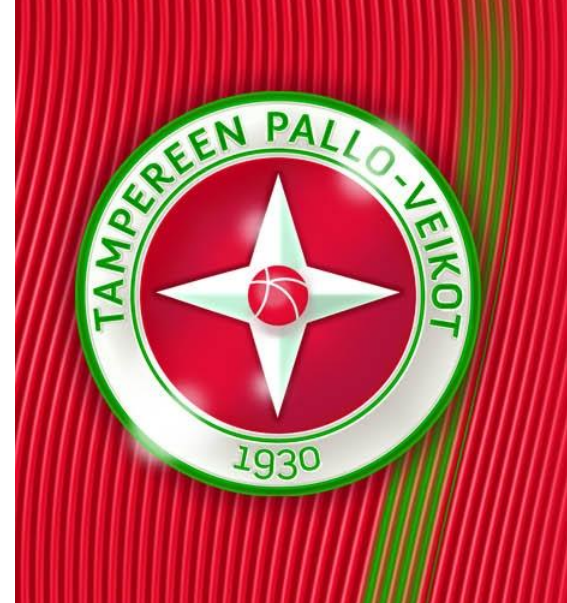

#### Jos on kysyttävää, ottakaa yhteyttä Uffeen!